### طريقة تسجيل المقرر للفصل الصيفى لطلبة السنة الأولى المشتركة

يبدأ التسجيل في يوم الخميس 18/09/1440 هـ الموافق23/05/2019م حتى يوم الإثنين 22/09/1440 هـ الموافق27/05/2019

نأمل المبادرة بتسجيل مقرراتك عن طريق نظام البانر في الوقت المحدد لكي تتمكن من الانتظام في الدراسة

الدخول إلى نظام البانر هنا

لأعضاء هيئة التدريس اسم المستخدم آخر 9 أرقام من الرقم الوظيفي والرقم السري عبارة عن آخر 6 أرقام من الرقم الوظيفي عزيزي الطالب اسم المستخدم الخاص بك هو الرقم الجامعي بدون أي اضافات والرقم السري عبارة عن آخر 6 أرقام من الهوية الوطنية.

Caution: you have only 5 attempts to enter username and password correctly

If you enter the password incorrectly 5 times it will close the system and you can not enter again within 24 hours

|                |                    | ت الرمز السرى؟<br>ونبة الطالب | الرمز السرى:<br>تسجيل الدخول هل نسي<br>1- أنقر على أيق               |
|----------------|--------------------|-------------------------------|----------------------------------------------------------------------|
| خريطة الموقع ا | الرجوع إلى القائمة |                               | المعلومات الشخصية ما البرنامي<br>وابط الانتقال في البرنامي<br>الطالب |
| aaziz.seu      | Student@seu        | azizhelps                     | @azizhelp_se                                                         |
|                |                    |                               |                                                                      |

# 2- التسجيل

|        |              |                                 |                                                                                                    | المعلومات الشخصية الطالب                                                                                                    |
|--------|--------------|---------------------------------|----------------------------------------------------------------------------------------------------|----------------------------------------------------------------------------------------------------|
| بروخ   | المساعدة الذ | الرجوع إلى القائمة خريطة الموقع | النمال                                                                                                    | الطالب                                                                                                    |
|        |              |                                 | ترونية في نظام سداد هو 137.<br>ومات حول طريقة سداد الرسوم الدراسية.<br>2 ساعة لحين وصول القيمة المسددة لنظام البان<br>مامة بك والجدول الدراسى ثم الحذف أو الدضافة<br>والدرجات وكشوف بيان الدرجات | التعاتب<br>رمز الجامعة السعودية الإلك<br>ن<br>الضغط هنا لمزيد من المعلم<br>ت<br>التحقق من حالة التسجيل الذ<br>التحقق من حالة التسجيل الذ<br>عرض الإيقافات الخاصة بك،<br>عرض الايقافات الخاصة بك، |
| aaziz. | seu          | Student@seu                     | azizhelps                                                                                                    | (aazizhelp_seu                                                                                                    |
|        |              |                                 |                                                                                                    |                                                                                                    |

# 3- اختيار الفصل الدراسي Realpoint Infrances Intellect الرجوع إلى ا انتفال بحث الفصل الدراسي للتسجيل الفتر فصل دراسی: Torm 2018-2019 (مرض مقط) First Term 2019-2020 (عرض مقط r Term 2018-(مرغن غشط)First Term 2018-2019 (عرض شقط)Summer Term 2017-2018 Second Term 2017-2018(عرض فقط) First Term 2017-2018(يوض فقط) (عرض فقط)Summer Term 2016-2017 Second Term 2016-2017(عرض فقط) First Term 2016-2017(عرض فقط) Summer Term 2015-2016(عرض فقط) (عرض فقط)Second Term 2015-2016 First Term 2015-2016(برغن فقط) (عرض فقط)Summer Term 2014-2015 Second Term 2014-2015(برض فقط) aaziz.seu Student@seu

### 4- ترجعون لنفس القائمة السابقة وتختارون (الحذف والاضافة

| المعلومات الشخصية الطالب |                                                                                                    |
|--------------------------|----------------------------------------------------------------------------------------------------|
| بحث انتقال               | الرجوع إلى القائمة خريطة الموقع المساعدة ا                                                                                                    |
| التسجيل                  |                                                                                                    |
| اختيار الفصل الدراسي     |                                                                                                    |
| <u>الحذف أو الاضافة</u>  |                                                                                                    |
| جدول الطالب الاسبوعي     |                                                                                                    |
| جدول الطالب الدراسي      |                                                                                                    |
| حالة التسجيل             |                                                                                                    |
|                          |                                                                                                    |
|                          | ې<br>ارماغة مصل، أدخل الزغم المرجعي للمقرر في ورغة عمل إضافة المقروات. تحتف مقرّر / لي اجراد آخر، استند                                                                                                    |
| ادخل الرقم المرجعي       | إضافة ورئة عمل القصول                                                                                                    |
| "CRNs"                   | الرفام المردعية للمقرر                                                                                                    |
| الحاص بالمقرر الدرانسي   |                                                                                                    |
| المراد أصفاقته           | تنفيد الغييرات الجنول الدراسى إيادة الضيط                                                                                                    |
|                          |                                                                                                    |
| مثًّا :                  | إصامة ورغة عمل القصول<br>الأرقاء المرديبية للمقرر                                                                                                    |
| 11. الشرعية رقب "10001"  | 10644                                                                                                    |
| فط على "تنفيذ التغييرات" | تنفيذ التغييرات الجدول الدراسي إعادة الضبط                                                                                                    |
|                          | المبول الدالي                                                                                                    |
|                          | لغات المحل اليتركيس المترك المركز المان المتركين المركز المعامر المحل المحلك المتلذ المترك المركزين المركزين<br>"المحمولة 10 من 20.3 من 10.5 من 10.0 من 11.0 من المحكومة (11.1 من 10.0 من 10.0 من 10.0 من 10.0 من 10.0 من 10.0 م |
|                          | المثل فيند المادي فريس<br>المثل المادي المادي الم                                                                                                    |
|                          | الد هنر الداليات (2000).<br>ابد الاسر الذالي                                                                                                    |
|                          | عيد<br>المائه وياتحل المحوار                                                                                                    |
|                          | فيتر فيرما شلر                                                                                                    |
|                          |                                                                                                    |
| عملية اضافة مقرر بنجاح   |                                                                                                    |

5- تحطون الرقم المرجعي او رقم الشعبة (كامل مو كل رقم في خانه) للمادة في الخانة المستطيلة الي تحت وبعدها تضغطون تنفيذ <mark>التغييرا</mark>ت ( كل مادة في خانة لحالها ) .. اذا طلع لكم نفس الجدول الي <mark>فوق معناته</mark> تم .

مثلاً طالب حامل مادتين ماث وانقلش ، يحط في الخانة <mark>الاول</mark>ى رقم شعبه الانقلش والخانة الثانية رقم شعبه الماث ويضغط ت<mark>نفيذ ا</mark>لتغييرات.

.واذا ماطلع لكم الجدول <mark>حدثوا الصفحة</mark>

aaziz.seu

Studentaseu

zhelps

aazizhelp seu

# & ارقام CRN

مواد الفصل الصيفي لطلاب السنة الاولى المشتركة

| رقم الشعبة                | المادة                 |  |  |  |
|---------------------------|------------------------|--|--|--|
| 30046                     | حاسب CS001             |  |  |  |
| 30045                     | رياضيات MATH001        |  |  |  |
| 30048                     | مهارات اتصال COMM001   |  |  |  |
| 30049                     | مهار ات اكاديمية Cl001 |  |  |  |
| 30084-30085-30086-30087 - | لغة انجليزية ENG001    |  |  |  |
| 30088-30089-30090-30091-  |                        |  |  |  |
| 30092-30093-30094-30095-  |                        |  |  |  |
| 30096-30097-30098-30099-  |                        |  |  |  |
| 30100-30101-30102-30103-  |                        |  |  |  |
| 30104-30105-30106 -30107  |                        |  |  |  |

طلاب

### طالبات

| رقم الشعبة               | المادة                |
|--------------------------|-----------------------|
| 30047                    | حاسب CS001            |
| 30052                    | رياضيات MATH001       |
| 30053                    | مهارات اتصال COMM001  |
| 30054                    | مهارات اكاديمية Cl001 |
| -30065-30064-30063-30062 | لغة انجليزية ENG001   |
| -30069-30068-30067-30066 |                       |
| -30073-30072-30071-30070 |                       |
| -30077-30076-30075-30074 |                       |
| 30058-30057              |                       |

aaziz.

I seu